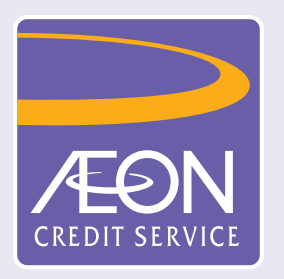

## 如何查詢申請狀況?

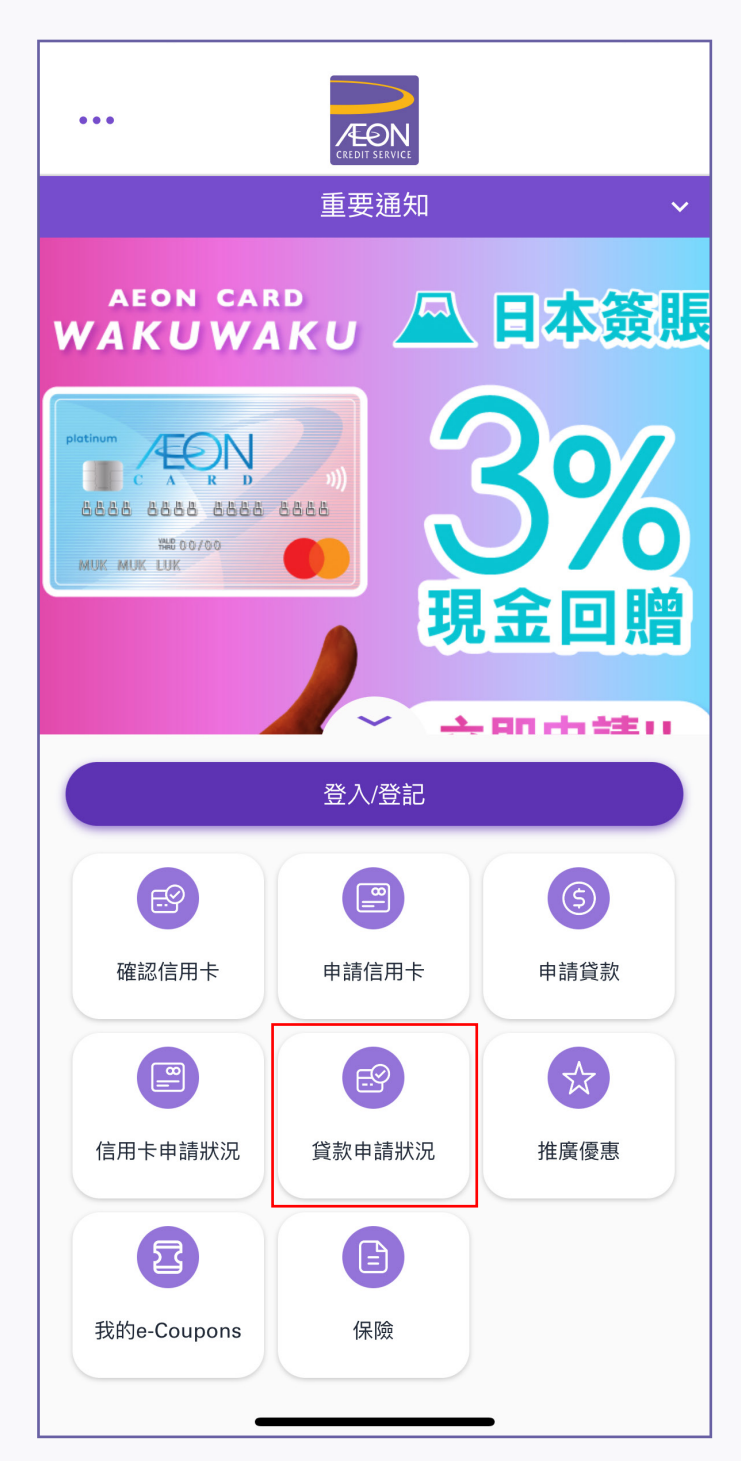

1. 按「貸款申請狀況」

| •• | ••                               | CREDIT SERVICE | <b>.</b> |
|----|----------------------------------|----------------|----------|
|    |                                  | 重要通知           | ~        |
| w  | aeon car<br>AKUWA                | ⊾<br>ки        | 日本簽期     |
|    | 參考編號*                            | 狀況查詢           | ×        |
|    | 密碼*                              |                |          |
|    | ● 預設密碼為閣下香港身份證號碼首4個數字加手提電話尾4 個數字 |                |          |
|    |                                  | 提交             |          |
|    | 信用卡申請狀況                          | 貸款申請狀況         | 注廣優惠     |
|    | 区<br>我的e-Coupons                 | 保險             |          |

 輸入「參考編號」及密碼(身份證頭4 位數字及手提電話號碼尾4位數字)
然後按「提交」

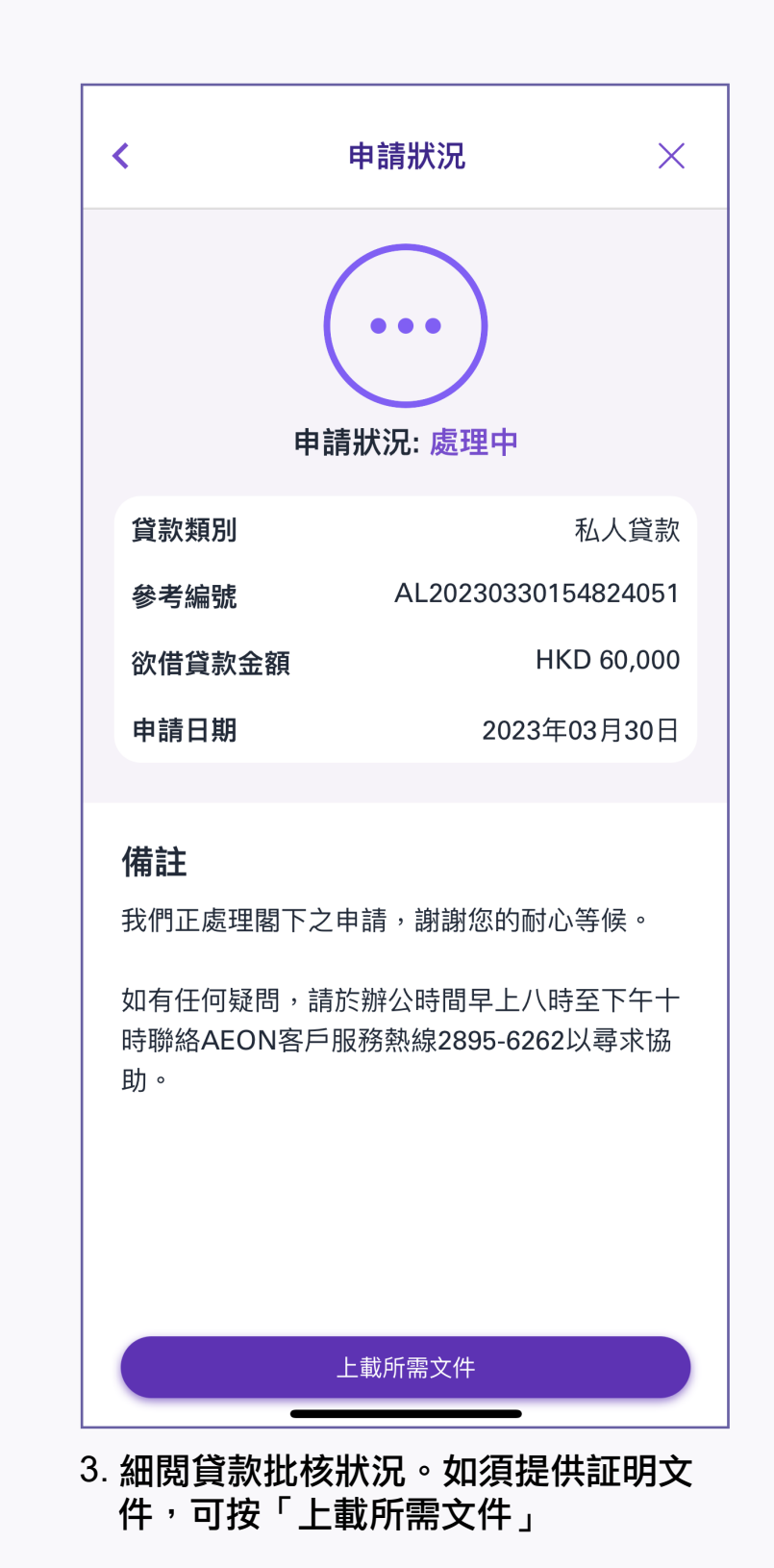